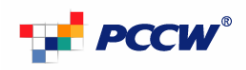

## Connecting Guest\_WiFi-1x at Wi-Fi Here Hotspot (MAC OS)

Client configuration for 802.1x

The following steps apply to a computer running MAC OS. To configure a wireless client on other MAC platforms, see your MAC support documentations.

1. Click the Wi-Fi icon on the top right hand corner to show the available network list. Then click on the SSID name "Guest\_WiFi-1x"

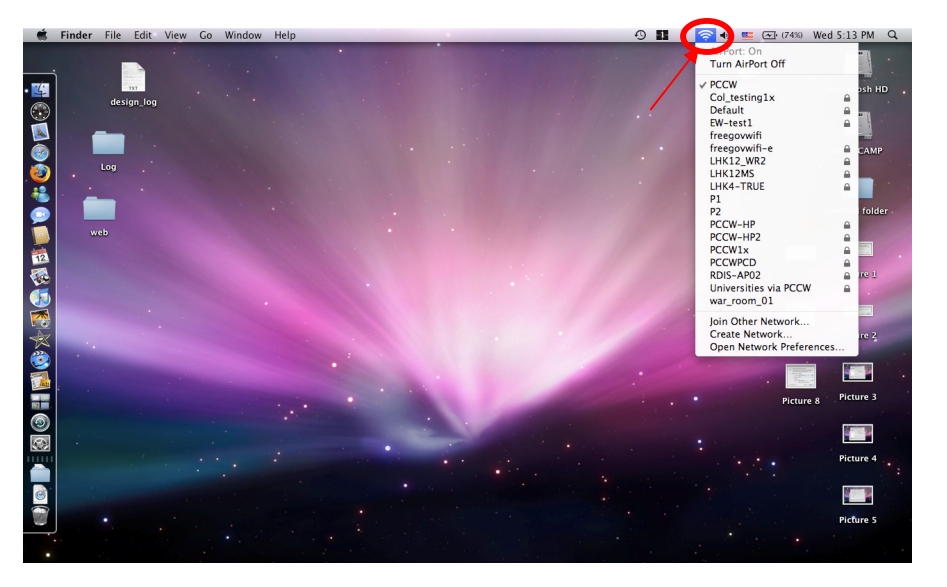

- 2. When the above dialog appears, enter the fields as below:
  - Username: wifi
  - Password: wifi
  - 802.1X: Automatic

Check "Remember this network" and then click "OK".

| The network | "PCCW1x" requires a password. |
|-------------|-------------------------------|
| User Name:  | wifi                          |
| Password:   | ••••                          |
| 802.1X:     | Automatic                     |
|             | Remember this network         |

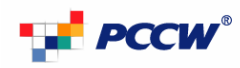

3. Click Continue for the dialog below

| 000 | Verify Certificate                                                      |                                           |  |  |
|-----|-------------------------------------------------------------------------|-------------------------------------------|--|--|
|     | 802.1X Authentication<br>The server certificate is not tru<br>settings. | usted because there are no explicit trust |  |  |
| ?   | Show Certificate                                                        | Cancel Continue                           |  |  |

4. To verify the connection is successful or not, click on the Wi-Fi icon on the top right hand corner, then choose "Open Network Preference..."

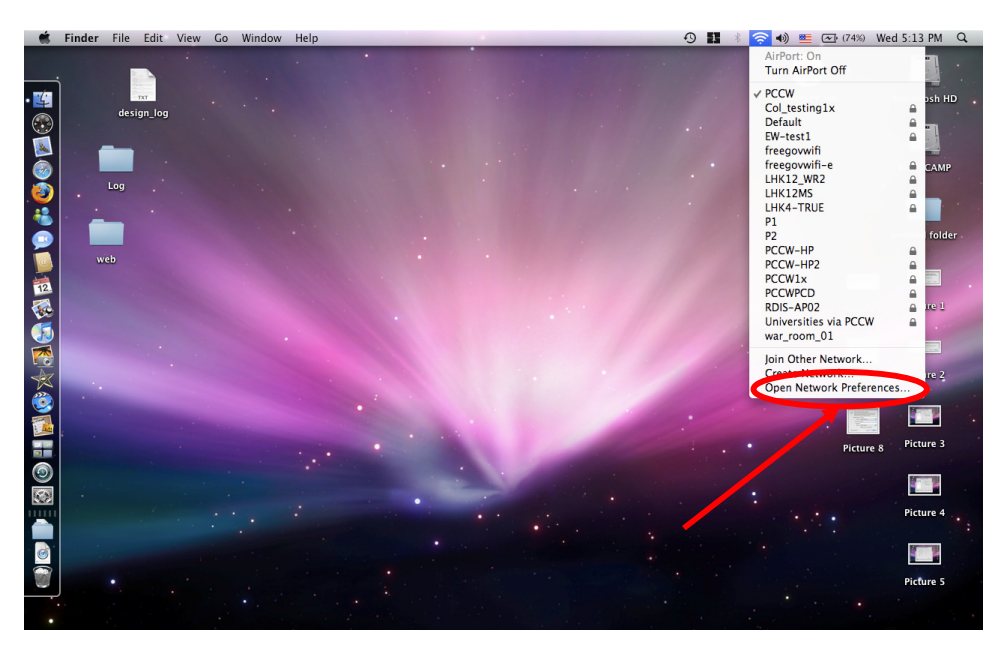

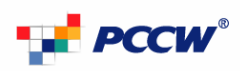

5. If the connection is successful, the dialog should be the same as below 6.

|                                                                                                    | Location: | tion: Automatic          |                                                                                                    |                                                                                                    |  |
|----------------------------------------------------------------------------------------------------|-----------|--------------------------|----------------------------------------------------------------------------------------------------|----------------------------------------------------------------------------------------------------|--|
| ArcFirst<br>Composited<br>Bluetooth<br>Not Connected<br>Ethernet<br>Not Connected<br>FreWire<br>Not Connected |           | Status:<br>Network Name: | Authenticated Via P<br>Michael Via P<br>Michael 2<br>Connect Time: 00:0<br>G test WIFF-1x<br>Make to join me<br>Known networks w<br>If no known networks<br>be asked before jo | Turn AirPort Off<br>EAP Onner Protocol:<br>12:49<br>w nebworks<br>III be johed automatically,<br>rks are available, you will<br>ising a new setwork. |  |
|                                                                                                    |           | Show AirPort state       | ıs in menu bar                                                                                                    | (Advanced) (                                                                                                    |  |